## Fiere e Mercati

## invio posizioni e bollettini cosap

nella "Gestione fiera" e clicca "Crea Scadenze COSAP" e scegli "Operatori fiera"

...

Una volta messi i dati, in automatico si genera la COSAP ...

Poi ci si sposta dai tre puntini a

From: https://wiki.nuvolaitalsoft.it/ - wiki

Permanent link: https://wiki.nuvolaitalsoft.it/doku.php?id=guide:fm:menu\_gfm\_cosap&rev=174437719

Last update: 2025/04/11 13:13

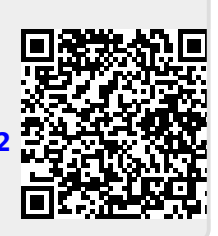